# JqGrid—功能強大的 jQuery Grid Control

作者: 唐瑤瑤 / 臺灣大學計資中心程式設計師

jqGrid 是目前極受歡迎的 jQuery 表格套件(Grid Control),其免費的版本完全在使用者瀏覽器端執行,與伺服器端使用何種語言開發無關,只要會開發 CSS 及 jQuery 即可,所以無論是 PHP、Java Servlets、JSP、ColdFusion、Perl.或 ASP.NET 的網頁應用程式都可以採用這個套件。

jqGrid 是目前極受歡迎的 jQuery 表格套件(Grid Control),其免費的版本完全在使用者瀏 覽器端執行,與伺服器端使用何種語言開發無關,只要會開發 CSS 及 jQuery 即可,所以無論是 PHP、Java Servlets、JSP、ColdFusion、Perl.或 ASP.NET 的網頁應用程式都可以採用這個套件。以筆者開發的校內行政 E 化系統來說,訪客中心導覽系統(PHP)及導生 綜合資料系統(ASP.NET)等,都是採用 jQuery + jqGrid 的範例。

### JqGrid 的特色有哪些?

- AJAX-enabled: AJAX 應用可以僅向伺服器非同步的發送並取回少量的數據,使得動態網頁頁面的產生可以十分的快速。它使用 <u>SOAP</u>或其它一些基於 XML 的頁面服務介面,並在客戶端採用 JavaScript 處理來自伺服器的回應。因為在伺服器和瀏覽器之間交換的數據大量減少(大約只有原來的 5%),我們就能看到伺服器回應得更快。同時很多的處理工作可以在發出請求的客戶端機器上完成,所以 Web 伺服器的處理時間也減少了。此外,AJAX 所採用的技術皆為 internet 標準,程式師不須擔心瀏覽器不相容之問題。有關 AJAX 的介紹,請參考 w3schools 網站 <a href="http://www.w3schools.com/ajax/ajax\_intro.asp">http://www.w3schools.com/ajax/ajax\_intro.asp</a>。
- 完整的表格呈現與運算功能,包含換頁、欄位排序、grouping、新增、修改及刪除 資料等功能。如下圖所示

2.1 客製化的工具列。

2.2 預設的 Navigator 工具列,可以很容易的使用新增、删除、编輯、檢視及搜尋等功能。

2.3 完整的分頁功能。

- 2.4 按下任一欄位的標頭,皆可以該欄位為排序項目。無論是升冪或降冪皆可。
- 2.5 預設的 action formatter,可以快速而直覺地對每筆資料做運算。
- 2.6 除了 jqGrid lib 所提供之 formatter(包括 email, link, select, checkbox, date 等)

外,開發者可以從資料來源自訂資料顯現方式,即所謂之 custom formatter。

|     | 這择期房:                    | 全部 💌     | - 關鍵字(姓名或帳)   | <b>()</b>                                                                                                    | ◎ 査誨 | 2 1 | i入/雇出導  | 長員     |       |
|-----|--------------------------|----------|---------------|----------------------------------------------------------------------------------------------------|------|-----|---------|--------|-------|
| 新增量 | 資料 0 檢視資料                | △搜募      | 中更新 14-14     | 6 共14 資 ++ +15 💌                                                                                                    |      | 4   | 76      | - 90 🖸 | ŧ 204 |
| 斷轁  | 無能                       | 姓名       | 手機            | 電子郵件                                                                                                    | 周別   | 見習  | 樣限      | 授權     | 時數    |
|     | rahuan                   | 5.73     | 105513(1129   | Y # 1 # hotmail.com                                                                                                    | 志工   | 否   | 普通      | A      | ۰     |
|     | Section 1                | 相称的      |               | Syahoo.com.tw                                                                                                    |      | 否   | Manager | 0      | 0     |
| 5   | werannee                 | 825      |               | 661106044@ntu.edu.tw                                                                                                    | 1001 | 西   | 6       | 0      | 0     |
|     | L'RE DY ANN              | 10.00    | HH.324.888    | sinklik and Pntu.edu.tw                                                                                                    | 1001 | M   | 普通      | 0      | 0     |
|     | 100704046                | 81.1     | 10131-202-025 | eH975e5e8@ntu.edu.tw                                                                                                    | 1001 | 否   | 普通      | 0      | 0     |
|     | area and a second second | Millio)  | 0575-277-802  | Horn-torr@ntu.edu.tw                                                                                                    | 1001 | 否   | 普通      | 0      | 0     |
|     | STERN DEED IN            | 0.011    | 010-30-171    | nhhL1301E@ntu.edu.tw                                                                                                    | 1001 | 否   | 普通      | 0      | ٥     |
|     | CHEMINE.                 | 448      | 1003-004-502  | 6909 0904 [@ntu.edu.tw                                                                                                    | 1001 | 否   | 普通      | 0      | 0     |
|     | 198303147                | 788      | 1999-323-626  | sing initial Ontu.edu.tw                                                                                                    | 1001 | 否   | 普通      | 0      | 0     |
|     | 107703388                | 10.000   | 081-08-021    | sHTTHEHEMIL.edu.tw                                                                                                    | 1001 | 否   | 普通      |        | 0     |
|     | PARAMETERS.              | 3.8m     | 115-005-211   | 50000000@ntu.edu.tw                                                                                                    | 1001 | 否   | 普速      | 0      | 0     |
|     | 100,040.00               | are to   | 0111-009-010  | and State State St | 1001 | 否   | 普通      | 0      | 0     |
|     | APRC COMPR               | (H-11-F) |               | bon 100000@ntu.edu.tw                                                                                                    | 1001 | 否   | 普通      | 0      | 0     |
|     | -                        |          |               | 1 1 1 1 1 1 1 1 1 1 1 1 1 1 1 1 1 1 1                                                                                                    |      |     |         | 14-14  |       |

- 採用 CSS 為佈景,搭配 jQuery UI,程式設計師不再需要花精神於頁面設計。之前 開發程式仍須仰賴美術設計師做畫面修改及圖示設計,往往一來一回就花費了許多 時間。 UI CSS Framework 提供我們預設的版型、色系、圖示等可以直接套用,甚 至隨時更換。又或者可以直接將預設的版型作客製化,十分方便。有關 jQueryUI Theme 的說明,請參考 <u>http://jqueryui.com/themeroller/</u>。
- 跨瀏覽器:目前測試支援的瀏覽器有 IE 8.0+, FireFox 2.0+, Safari 3.0+, Opera
   9.2+及 Google Chrome。
- 支援多種預設或自訂的資料格式。
- 支援多種編輯功能,包括 Inline editing、Form editing 及 Cell editing。下圖為 Form Editing 模式,使用者選擇新增或編輯資料時,程式會跳出一個對話框供使用者編輯,並聚焦於該表格。

#### 

| 朱熹            | testaccount                  |         | : C编制: | 転載):                                                                                                    |       |    |          |      |   |  |
|---------------|------------------------------|---------|--------|----------------------------------------------------------------------------------------------------|-------|----|----------|------|---|--|
| 姓名            |                              |         | 14     | 共14頁 15 💌                                                                                                    |       | 1  | 96 - 204 | 共204 | 筆 |  |
| 電話            |                              |         | ų      | 電子郵件                                                                                                    | 10159 | 見習 | 補訊       | 授權   |   |  |
| 手機            |                              |         | -298   | 105435352_maaduma                                                                                                    | 志工    | 否  | 普通       | 0    |   |  |
| 明別            |                              |         | -571   | Article Tel 1 2008 miles miles inc                                                                                                    | 志工    | 否  | 普递       | 0    |   |  |
| 見習            | <b>香</b> 三                   |         |        |                                                                                                    |       | 百  | 發送       |      |   |  |
| nor<br>Cit    | 0音速 💌                        |         | 59     | ad biointers I'll anticum tar                                                                                                    | 志工    | 否  | 普通       | 0    |   |  |
| 時中            |                              |         | 15     | not Pelo robalie                                                                                                    | 志工    | 否  | 普通       | 0    | Ī |  |
| とEEE<br>A Net |                              |         | -982   | where a second state of the second state of the second state of th | 志工    | 查  | 普通       | 0    | Ī |  |
| T IN T        |                              |         | -166   | Mind III Mena educed                                                                                                    | 志工    | 否  | 普通       | 0    |   |  |
| 2相            | 不提供給訪客                       | 1       | 29     | CONTRACTOR DATA                                                                                                    | 志工    | 否  | 普通       | 4    | Ť |  |
| 艺石馬           | 子核系统 电子多件<br>僅電子邮件<br>干得供给助客 |         | -671   | MORECLIC WHILE and a fee                                                                                                    | 志工    | 香  | 普通       | 0    | T |  |
| 11111         | D 25山                        | * 10CH3 |        |                                                                                                    |       |    |          | 1    |   |  |

下圖為 Inline Editing 模式,使用者可直接於 Grid 表格上編輯,是一種更為直覺的使用方式。

# 

| 新加 | g a miles | P脱線… や更新                 | → 1 共3頁                                                                                                    | ++ ++ 15 💌 | 1-15 共34 第        |
|----|-----------|--------------------------|----------------------------------------------------------------------------------------------------|------------|-------------------|
|    | 編輯        | 功能                       | 角色名稱                                                                                                    | 植類         | (%) LE            |
| 1  | 18        | ◎ 定義價位                   | films"                                                                                                    | SYSTEM     | +1.9H             |
| 2  | 2.85      | ● 定義構位                   | REFER.                                                                                                    | SYSTEM     | 15A               |
| G  | 3.        | ● 定義構成                   | instant (2)                                                                                                    | SYSTEM     | 8-21/2 - 18-N     |
| 4  |           | <ul> <li>定義構位</li> </ul> | DEP1                                                                                                    | SYSTEM 💌   | <b>糸所權間(待確認)</b>  |
| 5  | 超出        | ● 定義構位                   | TEROAR                                                                                                    | SYSTEM     | Men and T         |
| 6. | 2.8       | ● 定義構位                   | Anixim/P2120                                                                                                    | USER       | 4-3.0m            |
| 2  | 2.8       | ◎ 定義構成                   | PAID (BH)                                                                                                    | USER       | 90.7,004          |
| 8  | 1.8       | · 定義構成                   | onlage inpermental (ERENTED)                                                                                                    | USER       | AMETICAL          |
| 9  | ×в.       | ● 定義構位                   | riuma                                                                                                    | USER       | # GROWN CHINKS    |
| 10 | × 8.      | ● 定義構位                   | stants, accentration                                                                                                    | USER       | (Balletta)        |
| 11 | 2.8       | ● 定義構成                   | 10106990(04110)                                                                                                    | USER       | ##朱信仰(18)         |
| 12 | 2.8       | ● 定義價位                   | D-CHORDWORKED                                                                                                    | USER       | ********          |
| 13 | 2.8       | ● 定義構位                   | National Contemportation (Contemportation Contemportation Contempo | USER       | 2.882.81D         |
| 14 | 2.8       | ◎ 定義構位                   | ap. student                                                                                                    | USER       | CREATE CONTRACTOR |
| 15 | 2.8       | <ul> <li>定義價位</li> </ul> | Attraction                                                                                                    | USER       | から後に 林田市電力        |

- 篩選與搜尋:於 Navigator 工具列上提供任意欄位之篩選握搜尋功能,對資料量龐大的表格來說十分方便好用。
- 容易自學:jqGrid 的學習門檻主要在jQuery+CSS 的使用,若已經熟習上述技術的 開發者應該沒有入門的問題。也由於jqGrid 十分受歡迎,因此使用 Google 搜尋幾 乎可以找到所有的使用及解決方案。當然,原提供者網站內容十分完整,包含 Method、API、Event 及 option 說明文件及範例。

#### 範例:

接著我們用一個簡單的程式來說明 jqGrid 的使用。

Step1:下載 jqGrid 插件,建議所有的元件都一次下載。下載網址 http://www.trirand.com/blog/?page\_id=6

Step 2:於HTML 檔案中須將必要之 css 及 js 檔案引用進來 <link rel="stylesheet" type="text/css" ref=" jquery-ui-1.8.13.custom.css"/> <link rel="stylesheet" type="text/css" href="ui.jqgrid.css" />

<script src="jquery-1.7.1.min.js" type="text/javascript"></script> <script src="grid.locale-zh.js" type="text/javascript"></script> <script src="jquery.jqGrid.min.js" type="text/javascript"></script>

Step 3:HTML grid 程式碼 <div id="list\_pager"></div>

Step 4: java script 程式碼 伺服器端經由 getdata.php 產生 XML 內容交給 jqGrid 顯示 \$("#list").jqGrid({ url:'getdata.php?act=initial', datatype: 'xml', mtype: 'GET',

Step 5: java script 程式碼 建立欄位名稱及屬性

colNames:['ID Number', 'Last Sales', 'Name', 'Stock', 'Ship via', 'Notes'],

colModel:[

{name:'id',index:'id', width:90, sorttype:"int", editable: true, xmlmap: "id" },
{name:'sdate',index:'sdate',width:90, editable:true, sorttype:"date", xmlmap: "sdate" },
{name:'name',index:'name', width:150,editable: true, editoptions:{size:"20",maxlength:"30"},
xmlmap: "name" },
{name:'stock',index:'stock',width:60,editable:true,edittype:"checkbox",editoptions:{value:"Yes:
No"}, xmlmap: "stock" },

{name:'ship',index:'ship',width:90,editable:true,edittype:"select",editoptions:{value:"FE:FedEx;I N:InTime;TN:TNT;AR:ARAMEX"}, xmlmap: "ship" },

{name:'note',index:'note',width:200,sortable:false,editable:true,edittype:"textarea",editoptions:{r ows:"2",cols:"10"}, xmlmap: "note"}],

Step 6: java script 程式碼 建立 grid 屬性, editurl 是指資料新增、編輯及刪除時的伺服器端程式 pager: '#list\_pager', autowidth:true, height:'100%', rownumbers: true, rownumWidth:30, toolbar: [true, "top"], toppager: true, pgbuttons: true, pginput: true, rowNum: 15, rowList: [10, 15, 20, 25, 30, 50, 100], rowNum:15, viewrecords: true, loadonce:true, gridview: true, editurl : 'setdata.php?q=dummy', caption: '導覽員列表' Step 7: java script 程式碼 事件處理函示 loadComplete: function () { }, gridComplete: function () { }, onSelectRow:function (id) { } })

```
Step 8: java script 程式碼
    • 建立 Navigator pager
$("#list").jgGrid('navGrid','#list pager',
 {
    cloneToTop: true,
    edit:false,
    add:true,
    del:false,
    view:true,
    addtext: "新增資料",
    addtitle: "新增資料",
    viewtext: "檢視資料",
    viewtitle: "檢視資料",
    searchtext: "搜尋...",
    searchtitle: "搜尋...",
    refreshtext: "更新",
    refreshtitle: "更新"
  },
  {}, /*default settings for edit*/
  {
    url:'setdata.php?act=add',
    closeAfterAdd:true,
    closeOnEscape:true,
    afterComplete: function (response, postdata, formid)
     {
        if ($("#list").getGridParam("datatype") === "local") {
            $("#list").setGridParam({ datatype: 'xml' });
        }
        $("#list").trigger("reloadGrid");
    },
    beforeShowForm: function (form) {
        }
  }, /*default settings for add*/
  {}, /*default settings for delete*/
  {
  multipleSearch:true,
```

closeOnEscape:true,

closeAfterSearch:true,

multipleGroup:true,

showQuery: true

## }, /\*default settings for search\*/

```
{
    closeOnEscape:true,
    viewPagerButtons:false,
    beforeShowForm: function (form) {
        $('#viewmodlist').css('width', '450px');
    }
} /*default settings for view*/
);
```

參考資料:

- JqGrid Documentation : <u>http://www.trirand.com/jqgridwiki/doku.php?id=wiki:jqgriddocs</u>
- JqGrid 範例說明:<u>http://trirand.com/blog/jqgrid/jqgrid.html</u>